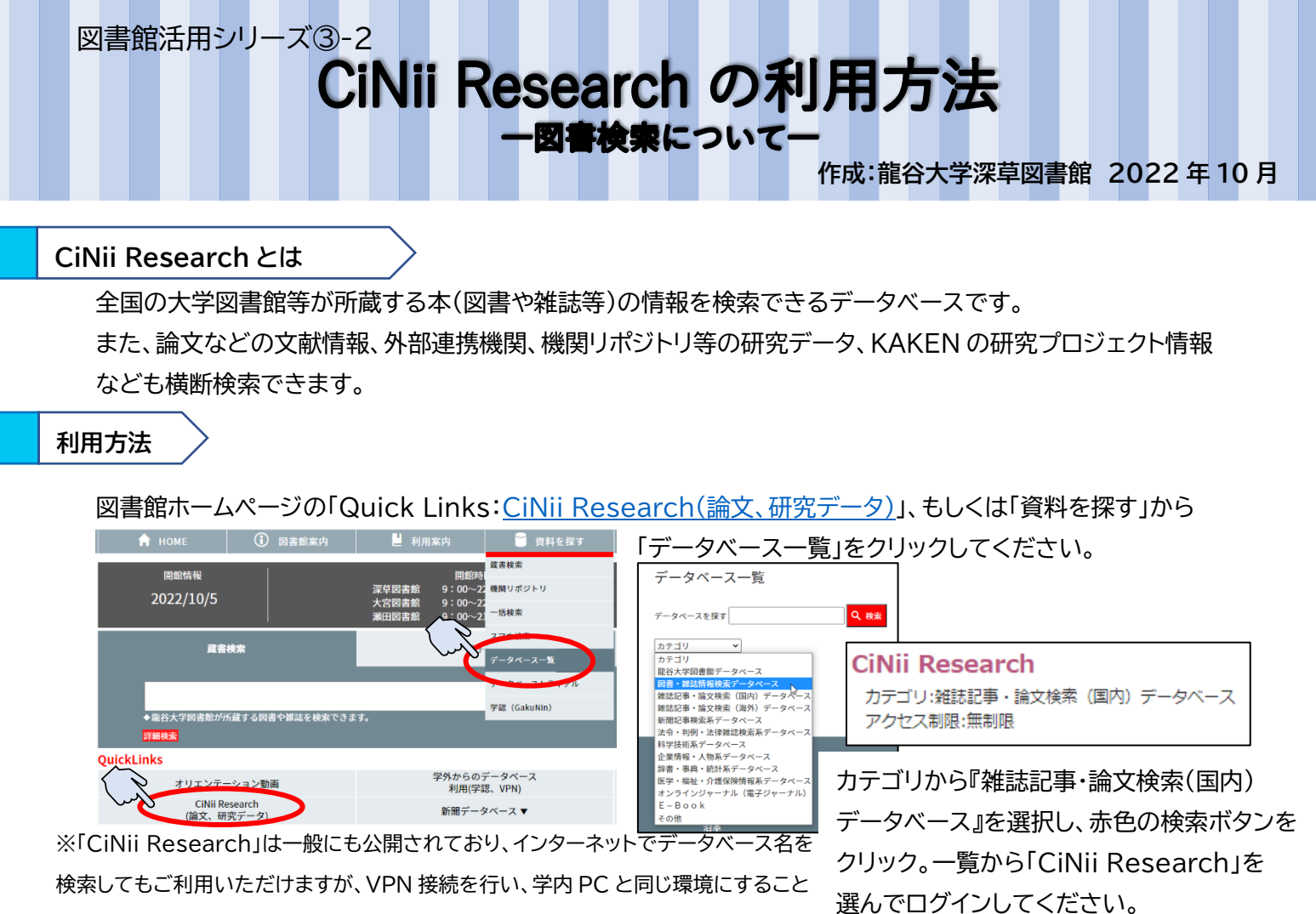

で、利用できる資料の範囲が広がり、「龍谷大学」に所蔵がある資料の場合、

検索結果の一覧の上方に表示されます。VPN 接続については

、「図書館活用シリーズ①学外からのデータベース利用方法」をご参照ください。

| 検索方法                                             |                                                                      |
|--------------------------------------------------|----------------------------------------------------------------------|
| CINI Χα-7-9τεύντ Αγκαθουτεύντ Πιοσειχατεύντ      | inglah<br>【2/17更解】2022年4月1日からJODONN AnticlesSCONN Research-VSNM会について |
| 日本の論文をさがす 大学図書館の本をさがす 日本の博士論文をさがす CiNii Research |                                                                      |
| _>>->-F<br>研究データ Max 本 用出版: プロジェクト               |                                                                      |
| すべて 研究データ 論文 本 博士論文 プロジェクト                       |                                                                      |
| 上部メニューや、検索窓の下では                                  | CINII Research                                                       |

上部メーユーや、梗案窓のトでは 「検索対象」を選択できます。 「詳細検索」をクリックすることで、 より細かい条件の指定ができます。 今回は「図書検索」なので、検索窓の下は 「本」を選んで検索を行います。

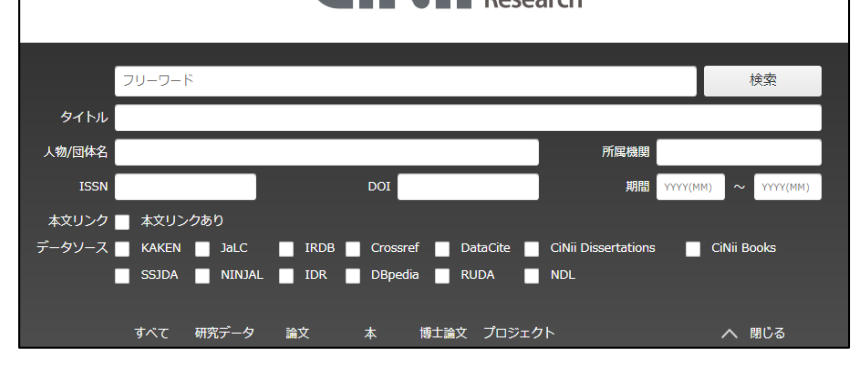

|                                                                                                    |                                                 | <u> </u>                                                                                                    |
|----------------------------------------------------------------------------------------------------|-------------------------------------------------|----------------------------------------------------------------------------------------------------|
|                                                                                                    | 記述大学                                            |                                                                                                    |
|                                                                                                    | 26,141 14 21,125 <u>2.529</u> 350 2,123 ✓ If### | 12/17東発1 2022年4月1日からのCINII ArticlesのCINII Researchoの時金(こつい)                                                                                                    |
| データ電影         株家林園: ・・・・・・・・・・・・・・・・・・・・・・・・・・・・・・・・・・・・                                                                                                    | 1 2 3 - 127 >                                   | 2017 (2017年1月19日) - 2017年1月19日(1997年1月19日) - 2017年1月19日 - 2017年1月19日) - 2017年1月19日 - 2017年1月19日 - 2017年19月19日 - 2017年19月19日 - 2017年19月19日 - 2017年19月19日 - 2017年19月19日 - 2017年19月19日 - 2017年19月19月19日 - 2017年19月19日 - 2017年19月19日 - 2017年19月19日 - 2017年19月19日 - 2017年19月19日 - 2017年19月19日 - 2017年19月19日 - 2017年19月19月19月19月19月19月19月19月19月19月19月19月19月1 |
| <ul> <li>○ 東京 21.125</li> <li>○ 該会大学三百年史</li> <li>○ 該会大学三百年史</li> <li>○ 該会大学 第合大学出版部 1939</li> <li>○ オロシェクト 2.122</li> </ul>                                                                                                    | 1                                               | Ţ                                                                                                    |
| 本文・本体へのリンク<br>本文・本体へのリンク<br>本文・本体へのリンク<br>本文・本体へのリンク<br>本文・本体へのリンク<br>てい<br>CNI                                                                                                    |                                                 | 関連度順                                                                                                    |
| 全部理想<br>□ 2,400<br>■ N用<br>■ N用<br>■ N用<br>■ 2,400<br>■ 2,400<br>■ 2, |                                                 | 出版年:新しい順<br>出版年:古い順                                                                                                    |
| 新聞 (100 年間大学三七〇年の歩み)<br>第1日 (100 年間大学三七〇年の歩み)<br>第1日 (100 年間大学三七〇年の歩み)                                                                                                    |                                                 | 関連度順                                                                                                    |
| 2000 ~ 2022 第33. ©<br>【 【 保教学論語<br>第数大学 予告(予約:1944                                                                                                    |                                                 | こちらでは                                                                                                    |
| 室語権別<br>〕 34 (日本語) 2,418<br>□ 491 (用用) 11<br>■ 491 (用用) 11<br>■ 491 (用用) 11<br>■ 594 年 第94 年 1997                                                                                                    |                                                 | 検索結果の並べ                                                                                                    |
|                                                                                                    |                                                 | かでさまり。                                                                                                    |
| データソース種別 CM                                                                                                    |                                                 |                                                                                                    |

①検索結果の一覧が表示されます。希望の資料が見つかれば、資料名をクリックしてください。

資料に関しての詳細な情報が表示されます。

②左側には、絞り込み機能があります。1万件までしか検索結果が表示されないため、絞り込みを活用します。

データ種別…データの種類を変更できます。

本文・本体へのリンク…PC上で本文が閲覧できる可能性のある資料を絞り込めます。

資源種別…資料の種類によって、検索結果が絞り込めます。

期間…資料が発行された期間を選択できます。

言語種別…言語で絞り込めます。

データソース種別…資料のソース(情報源)によって絞り込めます。

## 【詳細な情報】

| Const m Million 4560                                                            |                                                                                                    |
|---------------------------------------------------------------------------------|----------------------------------------------------------------------------------------------------|
|                                                                                 | ▲ Back Market Market Ma |
| 雷誌事項<br>  タイトル "解約大学三百年史"                                                       | ™™ クリックすれば、所蔵館の情報も閲覧できます。                                                                                                    |
| 南代表示 続け大学(編)<br> 出版音 統行大学出版部<br> 出版音列 1030.7<br> 青龍サイズ 230m                     | 編設大学三百年史<br>2時以示で(國)<br>2時以二年(國)                                                                                                    |
| タイトルNE リュウコクダイカク 300キンシ<br>細胞大学三百年史<br>この回書・雑誌をさがす                              |                                                                                                    |
| BittleatThe Webcat Plus     Webcat Plus     D1000000000000000000000000000000000 | 大学図書総示面 45ft / 全45ft その図書館の情報が表示されます。                                                                                                    |
| 注記                                                                              |                                                                                                    |
| 書誌事項が表示されます。                                                                    | 28人子 文字的書語 回<br>19542200764         00VC         大次言語コード:<br>近の           大次六字 了新編集         二ビナセルウェールは・1口         00VC         単版物:<br>泉彩                                                                                                    |
| ■タイトル■責任表示                                                                      | ■ <u>オロボスタードは</u><br>377.28/Nyu 98015<br>                                                                                                    |
| ■出版者■出版年月など…                                                                    |                                                                                                    |

☆こちらの書誌情報をもとに、該当の図書/雑誌が龍谷大学に所蔵されているか検索します。 検索方法については、「図書館活用シリーズ②蔵書検索の利用方法」をご参照ください。

## 【外部リンクへのアクセス】

論文検索と同じく、オレンジ色のアイコンがある場合は、各大学・研究機関の機関リポジトリなどの 外部リンク先で PDF ファイルが公開されている場合があります。確認してみてください。 **EWebcat Plus** Webcat Plus 図NDLSearch 国立国会図書館 カーリル かーリル **SyworldCat** WorldCat これらのアイコンをクリックすると別ウィンドウで、各データベースの図書・雑誌情報ページが開きます。